## Wyszukiwanie zaawansowane

Funkcjonalność wyszukiwania zaawansowanego dostępna jest na liście dokumentów w widoku wybranego typu obiegu pod ikoną

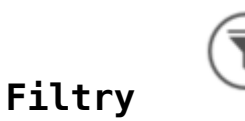

Operator może zawęzić listę dokumentów do wartości zawierających dane, które zostały wskazane w kontrolkach do wyszukiwania.

Oprócz innych filtrów formatka zawiera kontrolki, wskazane na ustawieniach obiegu (w ramach zakładki *Ustawienia obiegu* w sekcji *Filtry*) jako kontrolki do wyszukiwania.

|      | Faktury 2 Prefix: FXL2                                 |        |                                      |        |
|------|--------------------------------------------------------|--------|--------------------------------------|--------|
|      | KARTA OBIEGU SCHEMAT OBIEGU USTAWIENIA OBIEGU          |        |                                      |        |
| ก    | Ogólne                                                 | $\vee$ | Uprawnienia do inicjowania dokumentu | $\vee$ |
|      | Lista dokumentów jako książka nadawcza                 | $\sim$ | Obserwator dokumentu                 | $\sim$ |
|      | Ustawienia dla aplikacji mobilnej                      | $\sim$ |                                      |        |
|      | Filtry                                                 | $\sim$ |                                      |        |
|      | Kontrolki do wyszukiwania Nazwa kontrahenta (Nazwa)  🗊 |        |                                      |        |
|      | Termin płatności (Termin_platnosci)  💼                 |        |                                      |        |
| i di | Ustaw                                                  |        |                                      |        |
| 3    |                                                        |        |                                      |        |
| Ö    |                                                        |        |                                      |        |
| 1    |                                                        |        |                                      |        |
|      |                                                        |        |                                      |        |
| *    |                                                        |        |                                      |        |

Wybór kontrolek z danego obiegu do filtrowania w ustawieniach obiegu

Wprowadzenie danych w kontrolce powoduje zawężenie listy dokumentów do wartości spełniających warunek z kontrolki. Jeśli na formatce zostały zdefiniowane filtry to ikona zmienia kolor na czerwony. Ma to na celu informowanie użytkownika o działaniu zdefiniowanych filtrów na liście dokumentów.

Usuwanie zdefiniowanych filtrów na liście dokumentów odbywa

się za pomocą ikony **Usuń filtry** • Aplikacja usuwa filtry zdefiniowane na formatce wyszukiwania zaawansowanego i w kontrolce **Szukaj**. Po usunięciu filtrów lista dokumentów prezentowana jest w widoku domyślnym dla danego typu obiegu lub dla wszystkich typów.

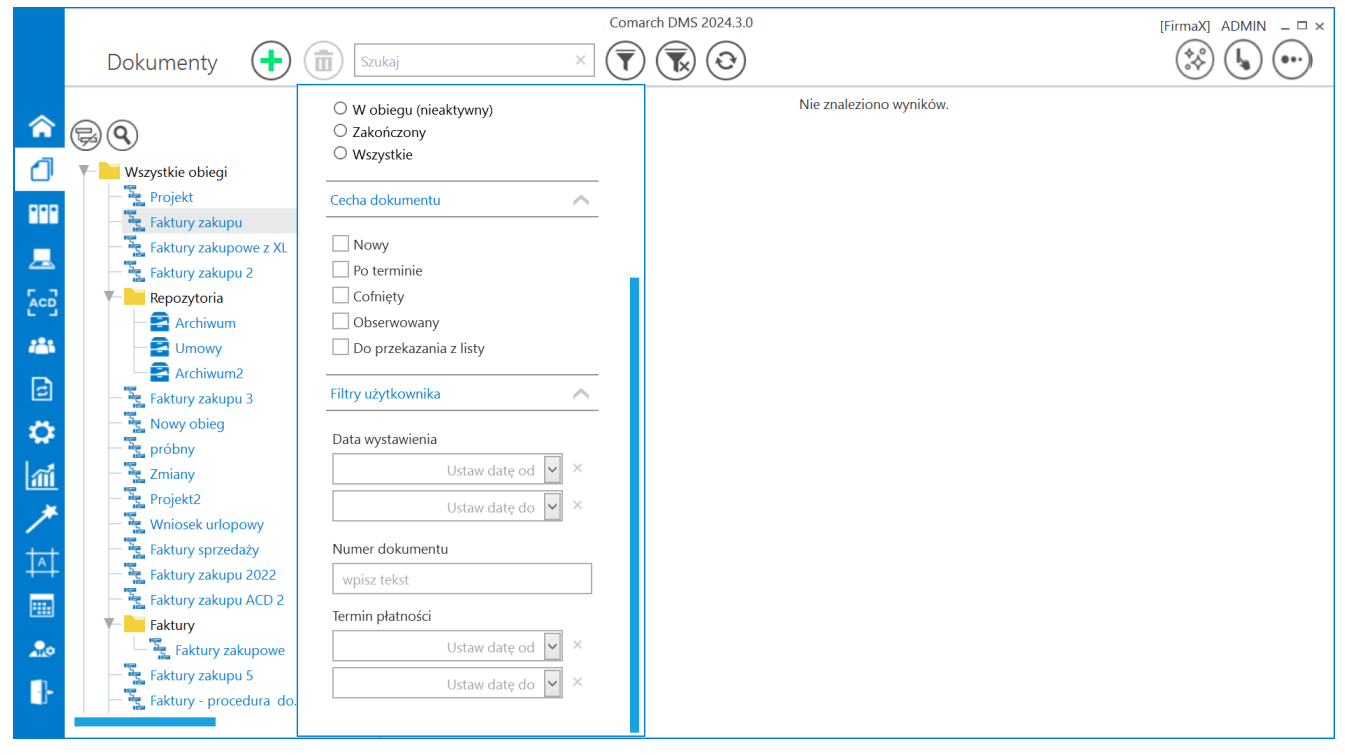

Lista dokumentów – wyszukiwanie zaawansowane

Rozpoczynasz pracę z Comarch DMS i chcesz dowiedzieć się, jak korzystać z programu? A może masz już podstawową wiedzę o Comarch DMS i chcesz dowiedzieć się więcej?

Sprawdź Szkolenia Comarch DMS!

Powrót do początku artykułu